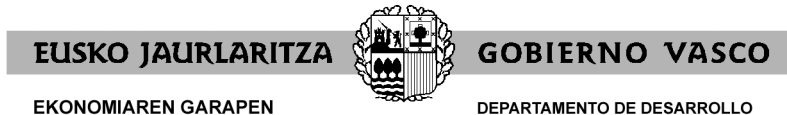

EKONOMIAREN GARAPEN ETA AZPIEGITURA SAILA Bizkaiko Lurralde Ordezkaritza DEPARTAMENTO DE DESARROLLO ECONÓMICO E INFRAESTRUCTURAS Delegación Territorial de Bizkaia

## https://www.euskadi.eus/inicio

| EU   ES                                                                   |                                                                                                    |                                                                                                 | <b>euska</b>                                                                                                    | idi.eus 🔳             |
|---------------------------------------------------------------------------|----------------------------------------------------------------------------------------------------|-------------------------------------------------------------------------------------------------|----------------------------------------------------------------------------------------------------|-----------------------|
| s. (rabil).                                                               |                                                                                                    | euskadi.eus                                                                                     |                                                                                                    |                       |
| 변화[논란]었는                                                                  | Toda la informaci                                                                                                   | ón, trámites y servicios del Got                                                                | oierno Vasco                                                                                                    |                       |
|                                                                           | Buscar en euskadi.eus                                                                                               |                                                                                                 | Buscar                                                                                                    |                       |
| beend 197                                                                 |                                                                                                    |                                                                                                 |                                                                                                    |                       |
|                                                                           |                                                                                                    |                                                                                                 |                                                                                                    |                       |
|                                                                           |                                                                                                    |                                                                                                 |                                                                                                    |                       |
|                                                                           | L                                                                                                    | o mas buscado                                                                                   |                                                                                                    |                       |
|                                                                           |                                                                                                    |                                                                                                 |                                                                                                    |                       |
| (                                                                         |                                                                                                    |                                                                                                 |                                                                                                    |                       |
| Mic                                                                       | J                                                                                                    | RODV                                                                                            | Ocalidatza                                                                                                    |                       |
| Permite consultar<br>notificaciones, real                                 | expedientes, recibir<br>izar pagos y consultar                                                                      | Boletín Oficial del País Vasco                                                                  | Servicio Vasco de Salud: cita previa, car<br>de salud. Ofertas de Empleo Público (C                                                       | peta<br>PE)           |
| certifi                                                                   | aciones.                                                                                                    |                                                                                                 |                                                                                                    |                       |
|                                                                           |                                                                                                    |                                                                                                 |                                                                                                    |                       |
| Sede electró lica                                                         | Euskalmet Empleo público                                                                                            | Educación Ayudas y subvene                                                                      | ciones Cita previa Osakidetza La                                                                                                    | nbide                 |
|                                                                           | Perfil de contratante Mi p                                                                                          | pago online Diccionario Elhuyar                                                                 | Traductor HABE                                                                                                    |                       |
| Permite consulta<br>notificaciones, real<br>certifi<br>Sede electró/ lica | expedientes, recibir<br>zar pagos y consultar<br>aciones.<br>Euskalmet Empleo público<br>Perfil de contratante Mi p | Boletín Oficial del País Vasco<br>Educación Ayudas y subveno<br>bago online Diccionario Elhuyar | Servicio Vasco de Salud: cita previa, car<br>de salud, Ofertas de Empleo Público (C<br>ciones Cita previa Osakidetza La<br>Traductor HABE | peta<br>PPE)<br>nbide |

Pinchar en **li carpeta...** 

|                                                                                    |                                                            |                         |                    |                    |                |            | EURO MARLANTA<br>GONERNO VASCO |
|------------------------------------------------------------------------------------|------------------------------------------------------------|-------------------------|--------------------|--------------------|----------------|------------|--------------------------------|
| Conoce la sede 🛛 🗸                                                                 | Trámites y servicios 🗸                                     | Información             | pública 🗸          | Ut                 | ilidades       | ×.         | Ayuda                          |
|                                                                                    | Catálogo de trámites                                       |                         |                    |                    |                |            |                                |
| Mi carpeta                                                                         | Mi carpeta                                                 |                         |                    |                    |                |            |                                |
|                                                                                    | Medios de identificación electrónica                       |                         |                    |                    |                |            |                                |
| ¿Qué puede hacer ei                                                                | Registro de representantes                                 |                         |                    |                    |                |            |                                |
| Consultar expedientes on a                                                         | Intermediación de datos                                    |                         | Acceso             |                    |                |            |                                |
| <ul> <li>Consultar expediences en o</li> </ul>                                     | Tablón electrónico de anuncios                             |                         | Para acceder       | r a Mi carpeta     | , es necesario | o identifi | icarse de manera segura        |
| <ul> <li>Recibir notificaciones y con<br/>notificaciones pendientes con</li> </ul> | Mi pago                                                    | a las                   | mediante <u>un</u> | <u>medio de id</u> | entificación   | electrór   | <u>iica admitido</u> .         |
| nouncaciones pendientes con                                                        | Registro electrónico general                               |                         |                    |                    |                |            |                                |
| <ul> <li>Consultar pagos realizados<br/>tiene acceso a la pasarela de</li> </ul>   | Factura electrónica<br>bagos para poder realizar el pago e | ndientes,<br>ari línea. |                    |                    | Acceder a      | Mi carp    | eta                            |
| > Consultar certificaciones.                                                       |                                                            |                         |                    |                    |                |            |                                |

Y en el "menú"

Tramites y servicios ↓ Registro electrónico general

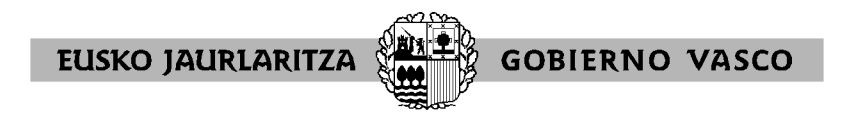

Nos llevara a esta página...

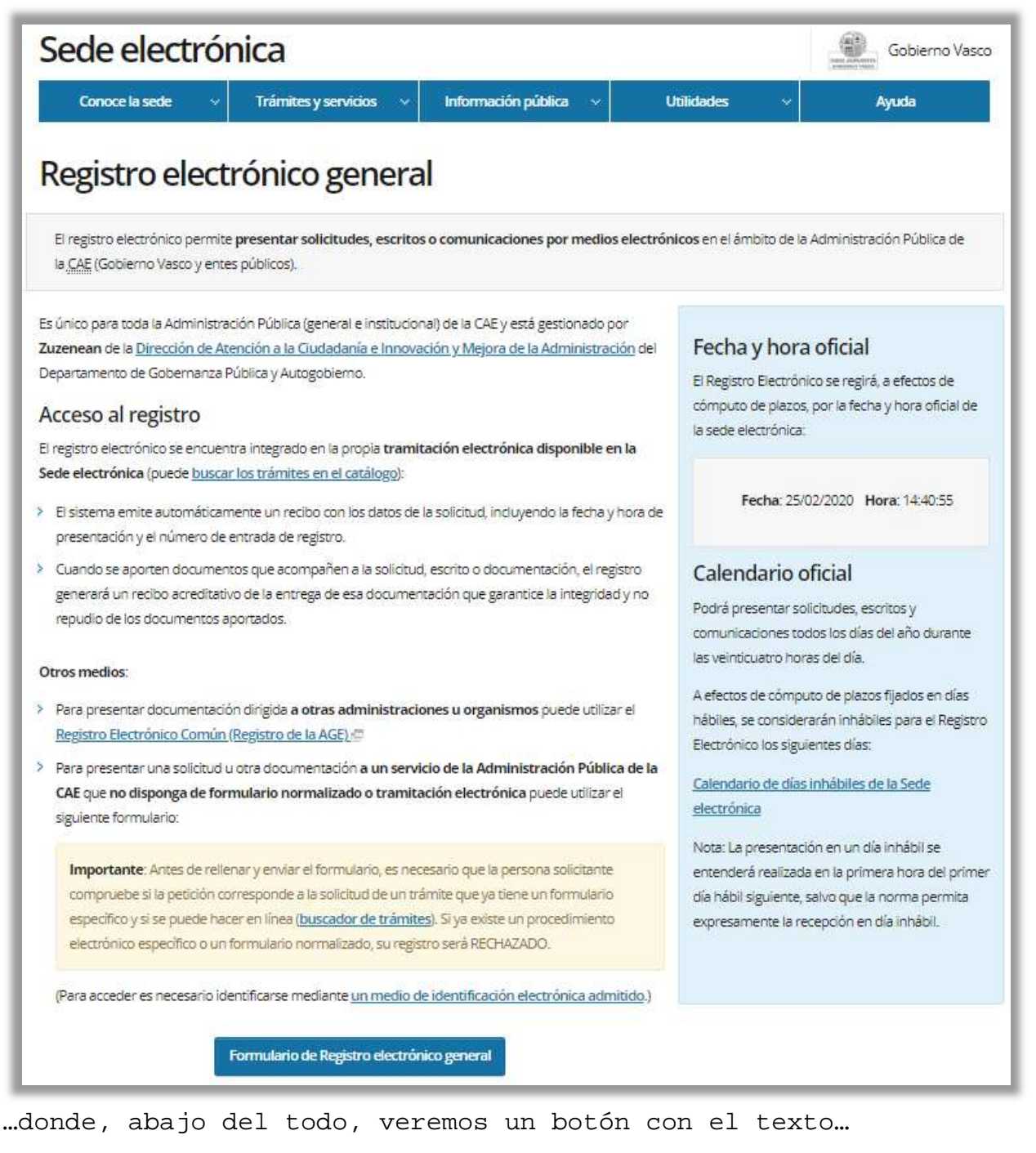

Formulario de Registro electrónico general

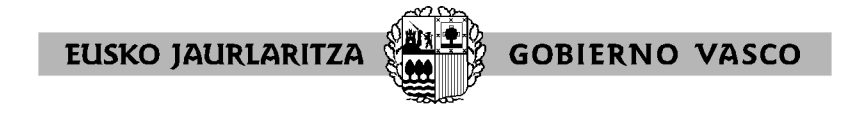

Aquí se nos pedirá que nos identifiquemos...

| <b>e</b><br>izenpe                                       |                       |
|----------------------------------------------------------|-----------------------|
| Identificación electrónica de                            | Euskadi               |
| Eusko Jaurlaritza / Gobierno Vasco solicita su autentica | ción.                 |
| Seleccione cuál de los siguientes medios de identificaci | ón desea utilizar:    |
| DNI/NIE, contraseña y coordenadas                        |                       |
| Profesionales en la nube                                 |                       |
| Certificados digitales                                   |                       |
| ¿Cómo solicitar BakQ?                                    |                       |
| Cancelar                                                 |                       |
| www.izenpe.eus                                           | cau-izenpe@izenpe.eus |

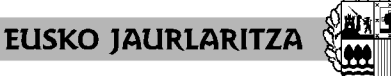

**GOBIERNO VASCO** 

Una vez nos hayamos identificado, tendremos una pantalla como esta...

PASO 1

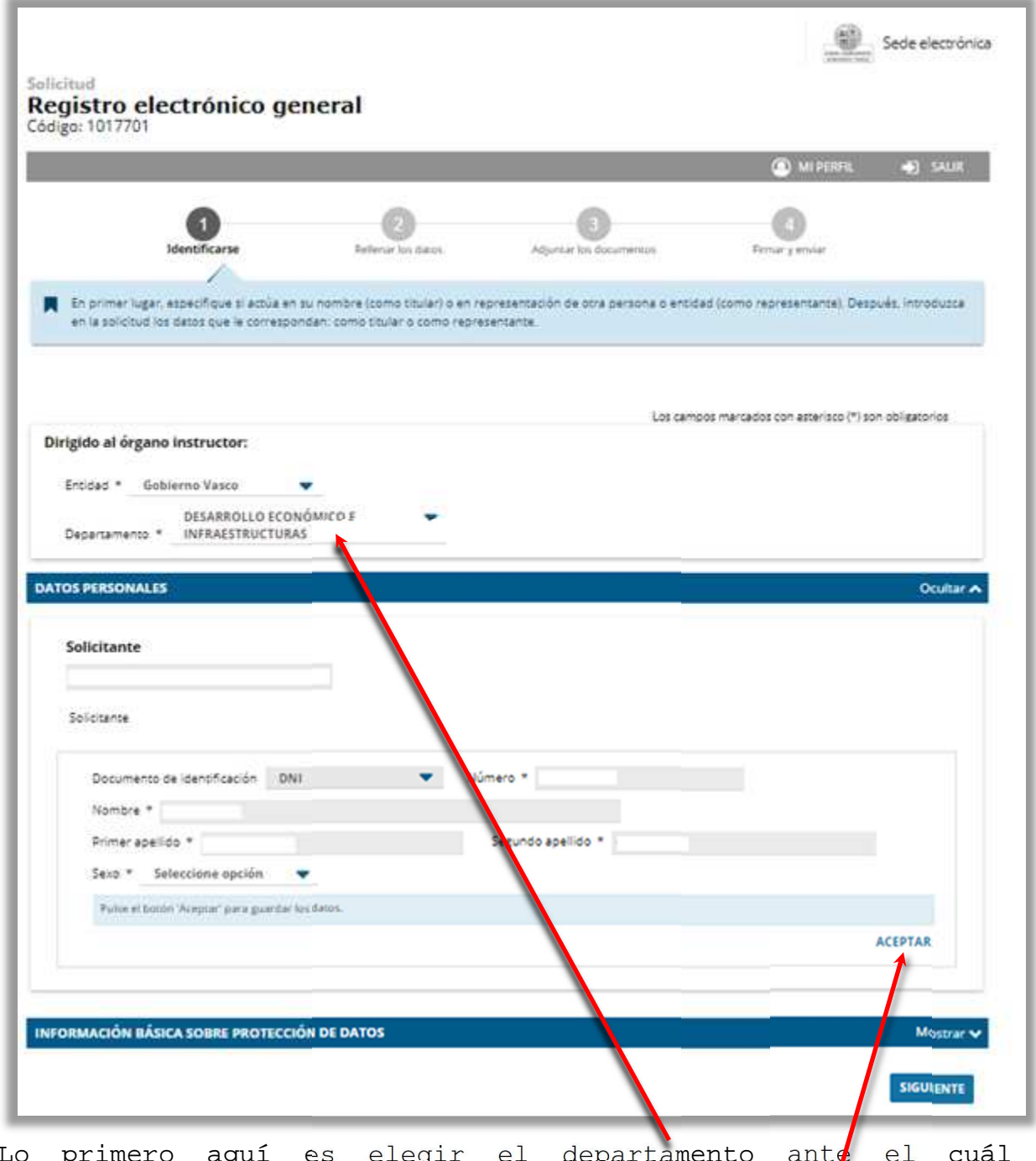

Lo primero aquí es elegir el departamento ante el cuál presentaremos nuestra respuesta, en caso de haber sido por un requerimiento, o tema que corresponda.

Los campos : número (D.N.I.), nombre y apellidos estarán rellenados. En este ejemplo/guía se han eliminado.

Observaremos, que el tramite completo está dividido en 4 pasos, donde el primero ya casi lo tenemos listo. ACEPTAR

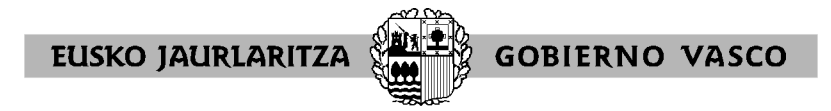

Si faltase algún dato obligatorio la aplicación nos lo recordará.

Dentro, aun del primer paso, rellenaremos el apartado...

## CANAL DE NOTIFICACIÓN Y COMUNICACIÓN

| ANAL DE NOTIFICACIÓ                                                                                                    | IN Y COMUNICACIÓN Oculta                                                                                                    |
|----------------------------------------------------------------------------------------------------|----------------------------------------------------------------------------------------------------|
| Las notificaciones y                                                                                                    | comunicaciones se enviarán a la siguiente dirección:                                                                                                    |
| Las notificaciones que e                                                                                                    | nvie la administración durante la tramitación de este expediente irán destinadas a:                                                                                                    |
|                                                                                                    |                                                                                                    |
| Idioma de comunic                                                                                                    | ición *                                                                                                    |
| Las notificaciones y las                                                                                                    | comunicaciones que se le mandarán a través de correos electrónicos y mensajes de avisos estarán en el idioma que usted indique.                                                                                                    |
| O Euskera                                                                                                    | O Castellano                                                                                                    |
| Canal de notificació                                                                                                    | n y comunicación *                                                                                                    |
| Electrónico: Se envian                                                                                                    | s la bandeia de notificaciones y comunicaciones de Mi carpeta. Para acceder, es necesario un medio de identificación electrónico.                                                                                                    |
| Nota sobre el canal<br>Mi carpeta. Cumplidi<br>administración segui                                                                                          | electrónico: Si usted no accede a la notificación electrónica, se dará por notificada transcurridos 10 días naturales desde su puesta a disposición en<br>el plazo indicado, se entenderá que usted rechaza la notificación y así constará en el expediente. El trámite se dará por efectuado y la<br>rá adelante con el procedimiento.                                                                                |
|                                                                                                    |                                                                                                    |
| Datos para recibir a                                                                                                    | visos                                                                                                    |
| Datos para recibir a                                                                                                    | visos<br>al corren electrónico y al teléfono móvil cuando tanza alguna potificación o comunicación en Mi carneta                                                                                                    |
| Datos para recibir a<br>Le enviaremos un aviso<br>Correo electrónico                                                                                         | <b>visos</b><br>al correo electrónico y al teléfono móvil cuando tenga alguna notificación o comunicación en <b>Mi carpeta</b> .                                                                                                    |
| Datos para recibir a<br>Le enviaremos un aviso<br>Correo electrónico<br>Teléfono móvil                                                                       | <b>visos</b><br>al correo electrónico y al teléfono móvil cuando tenga alguna notificación o comunicación en <b>Mi carpeta</b> .                                                                                                    |
| Datos para recibir a<br>Le enviaremos un aviso<br>Correo electrónico<br>Teléfono móvil<br>Consentimiento pa                                                  | visos<br>al correo electrónico y al teléfono móvil cuando tenga alguna notificación o comunicación en <b>Mi carpeta</b> .<br>                                                                                                    |
| Datos para recibir a<br>Le enviaremos un aviso<br>Correo electrónico<br>Teléfono móvil<br>Consentimiento pa<br>O Deseo que m<br>Gobierno Va                  | visos<br>al correo electrónico y al teléfono móvil cuando tenga alguna notificación o comunicación en <b>Mi carpeta</b> .<br>                                                                                                    |
| Datos para recibir a<br>Le enviaremos un aviso<br>Correo electrónico<br>Teléfono mávil<br>Consentimiento pa<br>O Deseo que m<br>Gobierno Va                  | visos<br>al correo electrónico y al teléfono móvil cuando tenga alguna notificación o comunicación en <b>Mi carpeta</b> .<br><b>Ta utilizar los datos</b><br>is datos de comunicación y aviso sean utilizados, de forma general, en mis relaciones con los departamentos y organismos del<br>co. O<br>is datos de comunicación y aviso sean utilizados, exclusivamente, para la gestión de este expediente. O          |
| Datos para recibir a<br>Le enviaremos un aviso<br>Correo electrónico<br>Teléfono móvil<br>Consentimiento pa<br>O Deseo que m<br>Gobierno Va<br>O Deseo que m | visos al correo electrónico y al teléfono móvil cuando tenga alguna notificación o comunicación en <b>Mi carpeta</b> . a utilizar los datos is datos de comunicación y aviso sean utilizados, de forma general, en mis relaciones con los departamentos y organismos del ico. O is datos de comunicación y aviso sean utilizados, exclusivamente, para la gestión de este expediente. SOBRE PROTECCIÓN DE DATOS Oculta |
| Datos para recibir a<br>Le enviaremos un aviso<br>Correo electrónico<br>Teléfono móvil<br>Consentimiento pa<br>O Deseo que m<br>Gobierno Va<br>O Deseo que m | visos al correo electrónico y al teléfono móvil cuando tenga alguna notificación o comunicación en <b>Mi carpeta</b> . a utilizar los datos is datos de comunicación y aviso sean utilizados, de forma general, en mis relaciones con los departamentos y organismos del ico. O is datos de comunicación y aviso sean utilizados, exclusivamente, para la gestión de este expediente. SOBRE PROTECCIÓN DE DATOS Oculta |

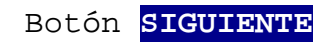

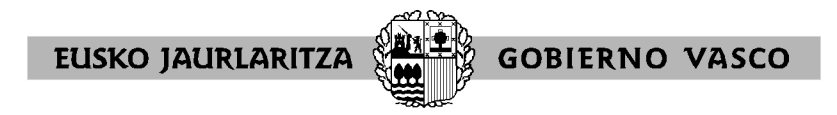

Paso 2

| 0                        | 2                                                                     | 0                                                                       |                                                                                     |
|--------------------------|-----------------------------------------------------------------------|-------------------------------------------------------------------------|-------------------------------------------------------------------------------------|
| CHARTER IN               | Relienar los datos                                                    | Algunar los documentos                                                  | Teimar y enviar                                                                     |
| itos que se solicitan en | cada uno de los apartados.                                            |                                                                         |                                                                                     |
|                          |                                                                       | 1000 C                                                                  |                                                                                     |
|                          |                                                                       | Los carri                                                               | nas mentennas con esteriaco (*) son opilitopros                                     |
| idades Económicas        | •                                                                     |                                                                         |                                                                                     |
| rritorial de Bizkaia     |                                                                       |                                                                         |                                                                                     |
|                          |                                                                       |                                                                         |                                                                                     |
|                          |                                                                       |                                                                         |                                                                                     |
|                          |                                                                       |                                                                         | 14                                                                                  |
|                          |                                                                       |                                                                         |                                                                                     |
|                          |                                                                       |                                                                         |                                                                                     |
|                          | itos que se colicitan en<br>idades Económicas<br>rritorial de Bízkala | etos que se solicitan en cada uno de los apartedos.<br>dades Económicas | etos que se solicitan en cada uno de los apartados.<br>Los camo<br>dades Económicas |

El campo **asunto**, **expone** y **solicita** son campos libres. Lo que recomiendo es que en alguno de ellos se haga mención a la delegación a donde se debe remitir o Lakua/Departamento.

Botón **SIGUIENTE** 

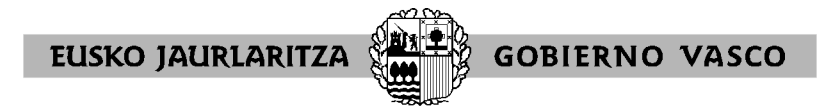

Paso 3

| icitud<br>egistro e<br>digo: 101770               | electrónico ge                                                                    | eneral                         |                                              |                                        |
|---------------------------------------------------|-----------------------------------------------------------------------------------|--------------------------------|----------------------------------------------|----------------------------------------|
|                                                   |                                                                                   |                                |                                              | 🔕 mi perfil 🔹 🚽 Salir                  |
|                                                   | Identificarse                                                                     | Rellenar los datos             | 3<br>Adjuntar los documentos                 | 4<br>Firmar y enviar                   |
| A continuacion tipo, pulse Al                     | ón puede ver los tipos de d<br>ñadir.                                             | locumentos requeridos en el pi | rocedimiento. Para subirlos, pulse Adjuntar. | Para adjuntar más documentos del mismo |
|                                                   |                                                                                   |                                |                                              |                                        |
| Tipos de docun                                    | nentos requeridos                                                                 |                                |                                              |                                        |
| Tipos de docum<br>Formatos y ta                   | nentos requeridos<br>maños <b>T</b>                                               |                                |                                              |                                        |
| Tipos de docum<br>Formatos y ta                   | nentos requeridos<br>maños ▼<br>Documentos requer                                 | idos                           | Documentos adjuntados                        | Acciones                               |
| Tipos de docum<br>Formatos y ta<br>En su caso, ir | nentos requeridos<br>imaños ▼<br>Documentos requer<br>ncorpore aquí cualquier otr | <b>idos</b><br>ro documento.   | Documentos adjuntados                        | Acciones                               |
| Tipos de docum<br>Formatos y ta<br>En su caso, ir | nentos requeridos<br>maños ▼<br>Documentos requer<br>ncorpore aquí cualquier otr  | <b>idos</b><br>ro documento.   | Documentos adjuntados                        | Acciones                               |
| Tipos de docum<br>Formatos y ta<br>En su caso, ir | nentos requeridos maños  Documentos requer ncorpore aquí cualquier otr CELAR      | idos<br>ro documento.          | Documentos adjuntados                        | Acciones                               |

En este paso NO es OBLIGATORIO aportar documento alguno pero a continuación explicamos su funcionamiento.

1º Pinchar cobre el "clip" con el texto Adjuntar.

| Docume | itulo del documento * |          | Acciones |
|--------|-----------------------|----------|----------|
| bocum  |                       | CANCELAR | GUARDAR  |

Aparecerá flotando una venta donde nos pide una descripción del documento que vamos a subir a la plataforma. <mark>GUARDAR</mark>

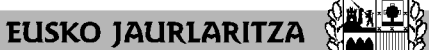

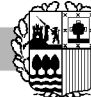

**GOBIERNO VASCO** 

Nos añadirá una línea con la descripción y volvemos a pinchar sobre el clip, donde ahora si podremos seleccionar y subir el fichero.

| <ul> <li>Formatos y tamanos</li> <li>Formatos permitido pr. a los ficheros: 7z, aih, ain, avi, bmp, class, csig, flv, fm, gif, gml, gz, hs, htm, html, ics, jar, java, jhtml, jpeg, jpg, jsp, log, m ogg, papel, pdf, php, png, pot potm, potx, ppsm, ppsx, ppt, pptm, pptx, wmv, wpd, xfm, xlm, xls, xlsb, xlm, xlsx, xlt, xltm, xlm, xsd, xsig, zip,</li> <li>Tamaño máximo recomendado pr. fichero: 5 MB</li> <li>Tamaño máximo del conjunto de ficheros adjuntos: 15 MB</li> <li>Número máximo de documentos que a pueden adjuntar: 15</li> <li>Posteriormente podrá adjuntar más documentos en el expediente a tra</li> </ul> | css, csv, daf, dbf, dgn, doc, docm, docx, dot, dotm, dotx, dtd<br>db, mde, mht, mhtml, mov, mp3, mp4, mpeg, mpg, mpg2, n<br>prj, ps, rar, rmm, rtf, sam, sbn, sbx, shp, shx, sl, so, svg, swf,<br>zipx<br>vés de <u>Mi carpeta</u> (Botón <i>Adjuntar documentos</i> ). | , dwf, dwg, dxf, eclipseh, fbn, fbx,<br>pp, msg. odg, odp, ods, odt, oga,<br>tif, txt, vrf, vsd, wav, webm, wma, |
|----------------------------------------------------------------------------------------------------|----------------------------------------------------------------------------------------------------|----------------------------------------------------------------------------------------------------|
| Documentos requeridos                                                                                                    | Documentos adjuntados                                                                                                    | Acciones                                                                                                    |
| Esquema unifilar                                                                                                    | Esquema.jpg (472.09 KB)                                                                                                    | Eliminar                                                                                                    |
| En su caso, incorpore aquí cualquier otro documento.                                                                                                    |                                                                                                    | Ø                                                                                                    |

En esta misma ventana podemos ver los limites en cuanto a tamaño y formato de los ficheros.

Botón **SIGUIENTE** 

## PASO 4

Aquí, antes de firmar y enviar la solicitud, podremos comprobar que todos los datos son correctos para corregirlos si fuese necesario.

Si todo está correcto ... botón FIRMAR Y ENVIAR.